#### ภาคผนวก ก

การติดต่อสื่อสารผ่านระบบ Video Conference ด้วย Application "Zoom Cloud Meetings"

### การใช้งาน Zoom Cloud Meetings

### ด. การสมัครเพื่อเข้าใช้งาน

๑.๑ ทำการโหลดโปรแกรม Zoom Cloud Meetings

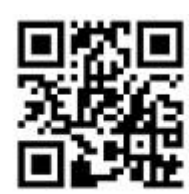

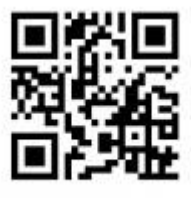

QR Code ZOOM Cloud Meetings สำหรับ IOS

QR Code ZOOM Cloud Meetings สำหรับ Android

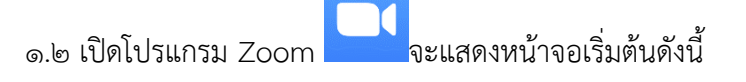

10:02

ලා

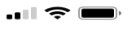

#### Start a Meeting

Start or join a video meeting on the go

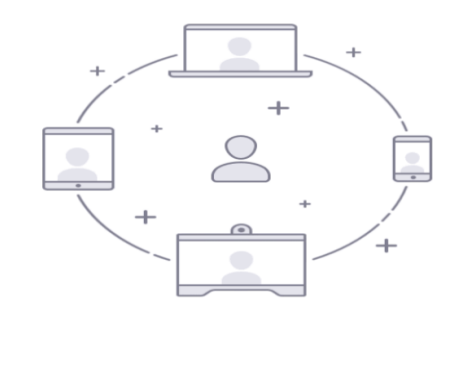

| Join a Meeting |  |  |  |  |
|----------------|--|--|--|--|
| Sign In        |  |  |  |  |
|                |  |  |  |  |

ก-๗

| Cancel          | Sign Up                        | Sign Up         |                                              |
|-----------------|--------------------------------|-----------------|----------------------------------------------|
|                 |                                |                 |                                              |
|                 | Email Address                  | ุ ทำก           | ารใส่ Email Address ของตัวเองเพื่อสมัคร<br>- |
|                 | First Name                     | ่ ทำก           | ารใส่ชื่อตัวเองที่ Fist Name                 |
|                 | Last Name                      | ทำก             | ารใส่นามสกุลที่ Last Name                    |
| I agree to      | the Terms of Service           |                 |                                              |
| แล้วจึง Che     | eck เครื่องหมายถูกที่ข้อความ I | agree to the Te | rms of Service ดังรูป                        |
| V I agre        | e to the Terms of              | Service         |                                              |
| ๑.๔ หลังจากนั้น | เกดที่ Sign up                 |                 |                                              |
| Cancel          | Sign Up                        | )               | Sign Up                                      |
|                 |                                |                 |                                              |

๑.๓ ให้เราทำการ Sign Up ก่อนเพื่อลงทะเบียนเพื่อเริ่มต้นใช้งาน

๑.๕ เมื่อกด Sign up ไปจะมีข้อความว่าได้ทำการส่งการยืนยันไปยัง <u>Email Address</u> ที่ทำการสมัครแล้ว

We've sent an email to Click the confirmation link in that email to begin using Zoom.

if you did not receive the email,

Resend another email

๑.๖ ให้เข้าไปเปิด Email ที่ได้ทำการสมัครไปเพื่อทำการกดยืนยัน <u>Activate Account</u> เพื่อใช้งาน

| zoom                                                                                                    | Sign In                                        |  |  |  |  |
|----------------------------------------------------------------------------------------------------|------------------------------------------------|--|--|--|--|
| Hello                                                                                                    |                                                |  |  |  |  |
| Welcome to Zoom!                                                                                                    |                                                |  |  |  |  |
| To activate your account please click the button below to ve                                                                                                    | erify your email address:                      |  |  |  |  |
| Activate Account                                                                                                    | โดยกดที่ Activate Account หรือลิงค์ใน<br>Email |  |  |  |  |
| Or paste this link into your browser:                                                                                                    |                                                |  |  |  |  |
| https://zoom.us/activate?code=lpSmHYo9EsJ3kRxYoJHGG4HqNLVjjEDkykErHlu83gQ.BQ                                                                                                    |                                                |  |  |  |  |
| gAAAFw7JQ8kwAnjQAUeW91X2hhaGFAaG90bWFpbC                                                                                                    | 5jb20BAGQAABZodDI3bm1aQ1FD                     |  |  |  |  |
| I and the second second s |                                                |  |  |  |  |

Questions? Please visit our Support Center.

## ขั้นตอนในการใช้งาน

๒.๑ ให้ทำการ Activate Account (ตามข้อ๑.๖) ให้เรียบร้อยแล้วจึงเปิดไปยังหน้าแรกของโปรแกรมเพื่อทำ การ Sign In

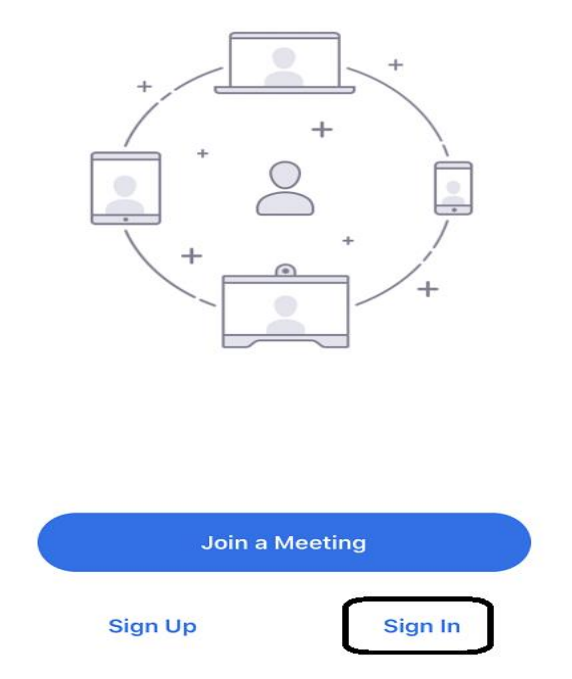

റ-๙

๒.๒ เมื่อทำการ Sign In เพื่อให้เข้าใช้งานจะมีให้กรอกข้อมูลดังนี้

| Cancel | Sign In          |             |                                |
|--------|------------------|-------------|--------------------------------|
|        |                  |             |                                |
|        | Email Address    | ให้ใส่ Ema  | il Address ที่ใช้สมัครลงไป     |
|        | Password         | ให้ใส่ Pass | word ของ Email ที่ใช้สมัครลงไป |
|        | Sign In          |             |                                |
|        | Forgot password? |             |                                |
|        |                  |             |                                |

๒.๓ เมื่อทำการ Sign In เรียบร้อยแล้วจะขึ้นหน้าตาดังนี้

| <u>۲</u>    | ි Meet & Chat  |                 |              |  |
|-------------|----------------|-----------------|--------------|--|
| Q Search    |                |                 |              |  |
| New Meeting | +<br>Join      | Schedule        | Share Screen |  |
|             |                |                 |              |  |
|             |                |                 |              |  |
|             |                |                 |              |  |
|             |                | •••             |              |  |
|             |                |                 |              |  |
| F           | ind People and | d Start Chattin | g!           |  |
|             | Add C          |                 |              |  |
|             |                |                 |              |  |
|             |                |                 |              |  |
|             |                |                 |              |  |
| Meet & Chat | ()<br>Meetings | Contacts        | Settings     |  |

๒.๔ การเพิ่มผู้ติดต่อในหน้าแรกนั้นทำได้โดยการ Add Contacts

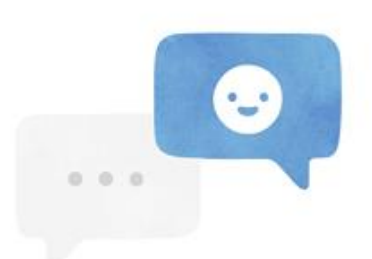

### Find People and Start Chatting!

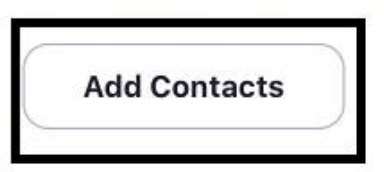

เมื่อทำการกด Add Contacts ไปแล้วนั้นจะมีวิธีการเพิ่มคนติดต่อได้ ๒ วิธี คือ Email และ หมายเลขติดต่อดังรูป

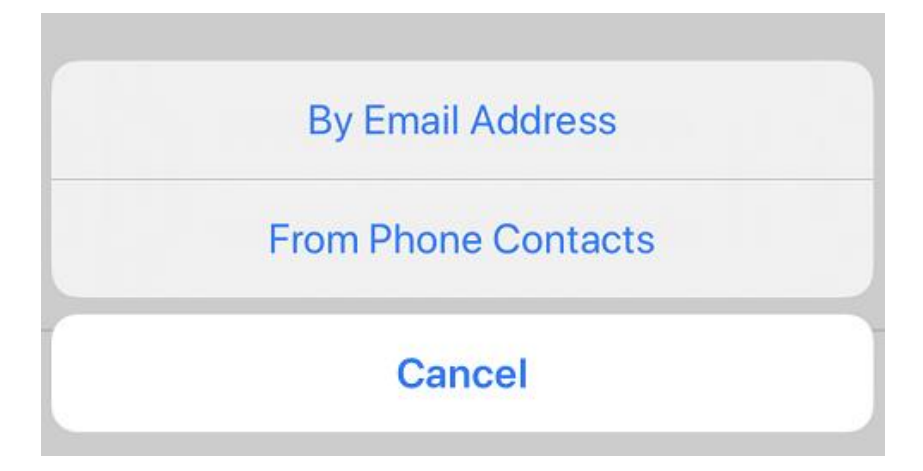

ก-๑๐

| -                                   | <u> </u>        | ก-๑๑                                                                |   |  |
|-------------------------------------|-----------------|---------------------------------------------------------------------|---|--|
| he elevations to Martings           | (L)<br>Meetings | าร์<br>เป็น<br>เป็น<br>เป็น<br>เป็น<br>เป็น<br>เป็น<br>เป็น<br>เป็น |   |  |
| e.e เนลานของ เออ Meetings           | etings          | งอมบอมู่ถท่งน                                                       | C |  |
| Personal Meeting ID<br>588 924 5528 |                 |                                                                     |   |  |
| Start Send                          | Invitation      | Edit                                                                |   |  |

ในส่วน <u>Personal Meeting ID</u> จะเป็นเลขสำหรับไว้ให้บุคคลอื่นเข้ามาร่วมประชุมห้องด้วยในกรณีที่เจ้าของ Personal ID เป็นเจ้าของห้อง

Start จะเป็นการเริ่มต้นสร้างห้องเพื่อใช้ในการประชุม Meetings

Send Invitation จะเป็นการส่งเพื่อเชิญคนอื่นๆให้ร่วมการประชุมด้วยโดยมีวิธีการคือ ส่งข้อความไปยัง โทรศัพท์ หรือ Email ไปยังผู้ที่ต้องการให้ร่วมด้วย

Edit จะเป็นการตั้งค่าเกี่ยวกับห้องประชุม ในการเปลี่ยนเลขหมาย Meeting ID หรือมีการให้ใส่รหัส Password ก่อนเข้าร่วมประชุม หรือการตั้งค่าในการทำการบันทึกในห้องที่ประชุมดังรูป

| C Person               | nal Meeting ID      | Save       |   |                                             |
|------------------------|---------------------|------------|---|---------------------------------------------|
| PERSONAL MEETING ID (P | MI)                 |            |   |                                             |
| 588 924 5528           |                     |            |   | หมายเลขของห้องที่ใช้ในการประชุม             |
| PASSWORD               |                     |            |   |                                             |
| Required Meeting Pas   | sword               | $\bigcirc$ | < | ต้องการให้ใส่รหัสเพื่อเข้าห้องประชุม        |
|                        |                     | $\bigcirc$ |   | ע<br>עופעע ע פו פפר אע                      |
| Host video On          |                     | $\cup$     |   | ตงคาไหเจาของหองเปดวดไอไวเลย                 |
| Participant Video On   |                     | $\bigcirc$ |   | ตั้งค่าให้ผู้เข้าร่วมประชุมเปิดวิดีโอไว้เลย |
| Audio Option           | Telephone and Devic | e Audio    |   | ตั้งค่าให้ใช้เสียงผ่านอุปกรณ์               |
| Enable Waiting Room    |                     | $\bigcirc$ |   | ตั้งค่าให้มีการรอคอยก่อนเข้าห้องได้         |
| Allow Join Before Hos  | t                   | $\bigcirc$ | • | ปล่อยให้ทุกคนที่เห็นห้องนี้เข้าร่วมประชุม   |
| Automatically Record   | Meeting             | $\bigcirc$ | • | ทำการบันทึกระหว่างประชุมโดยอัตโนมัติ        |

#### ก-๑๒

๒.๖ กรณีที่จะทำการ Join a Meeting ไปยังผู้อื่น ให้ทำการเลือกไปที่ Join ดังรูป

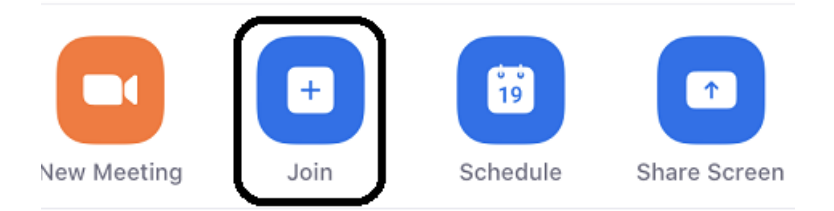

# จะทำการเปิดหน้าเพื่อที่จะ Join ไปยังห้องที่ผู้อื่นเปิดไว้แล้วโดยขึ้นหน้าดังรูป

| Cancel                        | Join a Meeting                   |                                                  |                                                   |
|-------------------------------|----------------------------------|--------------------------------------------------|---------------------------------------------------|
|                               | Meeting ID                       | ให้ทำการกรอกหมายเ<br>ต้องการจะเข้าไปร่วมเ<br>ame | ลข Personal Meeting ID ของผู้ที่เรา<br>Jระชุมด้วย |
| ให้ใส                         | ส่ชื่อของตัวเองที่จะใช้แสดงในห้  | องประชุมนั้น                                     |                                                   |
|                               | Join                             |                                                  |                                                   |
| If you received a the meeting | an invitation link, tap on the l | ink again to join                                |                                                   |
| JOIN OPTIONS                  |                                  |                                                  |                                                   |
| Don't Conne                   | ct To Audio                      |                                                  | —ทำการปิดเสียงตัวเองในการเข้าร่วมประชุม           |
| Turn Off My                   | Video                            | $\bigcirc$                                       | ทำการปิดวิดีโอตัวเองในการเข้าร่วมประชุม           |
|                               |                                  |                                                  |                                                   |

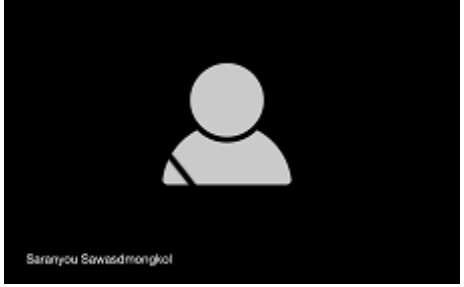

ก-๑๓

๒.๗ Schedule Meeting

## **Schedule Meeting**

| Topic        |                                          |                        |                                                    |
|--------------|------------------------------------------|------------------------|----------------------------------------------------|
|              |                                          |                        | ตั้งเวลา วันที่ และหัวข้อ ที่จะใช้ใน               |
| Start:       | Thu March 19, 2020                       | ✓ 03:00 PM             | 💽 🗲 การจัดประชุม                                   |
| Duration:    | 0 hour ~ 30 minutes                      | <b>~</b> ]             |                                                    |
| Recurring    | g meeting                                | Time Zone: Bangko      | ok ~                                               |
| Meeting ID   |                                          |                        |                                                    |
| O Generate   | e Automatically O Personal Meeting ID 55 | 88-924-5528            | เลือกจะใช้IDของตัวเองหรือให้ระบบสุ่มให้            |
| Password     |                                          |                        | พื้อออกอิการ เอกรัสปอย เม้าระอาษ โกรสม             |
| 🕑 Require r  | meeting password 005085                  |                        | ท แ⊓่ เม่น เหต่ผ่าหตุ่ม พุฒ เหเื่า เหตุ่ง ⊓าริวภัท |
| Video        |                                          | . 0                    | ۰ م <u>م</u> مطر ۹ ۱                               |
| Host: () Or  | n 🔾 Off 🛛 Participants: 🔵 On 🔾 Off       | < ทาก                  | าารกาหนดการเปด/ปดวดไอ ในการประชุม                  |
| Audio        |                                          |                        |                                                    |
| Telephon     | e 🔿 Computer Audio 🔵 Teleph              | one and Computer Audio | ← ทำการกำหนดระบบเสียงที่ใช้ในการประชุม             |
| Dial in from | Edit                                     |                        |                                                    |
| Calendar     |                                          |                        |                                                    |
| O Outlook    | Google Calendar                          | Other Calendars        | Calendar ที่ผู้ใช้งานเลือกใช้ได้                   |
|              |                                          |                        |                                                    |

๒.๘ ในกรณีที่เราต้องการจะใช้งานอย่างอื่นระหว่างประชุมเราสามารถกดที่หน้าจอจะมีเมนูแสดงขึ้นมา

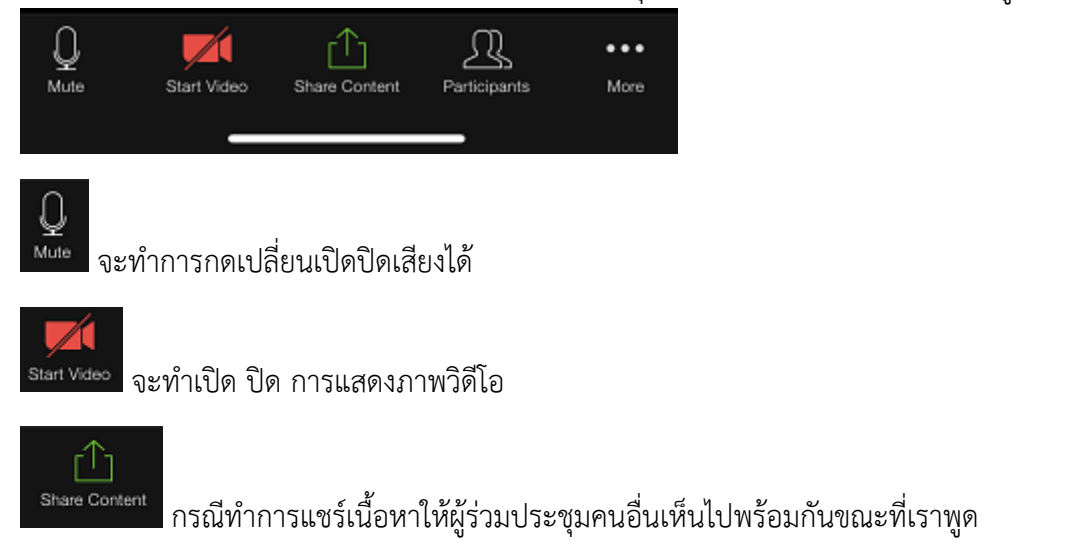

റ-െ

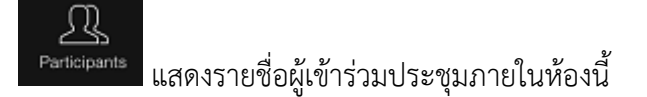

หมายเหตุ

การใช้งาน Zoom แบบไม่เสียค่าใช้จ่ายนั้นสามารถประชุมพร้อมกันได้ ๑๐๐ คน แต่มีระยะเวลาในการ ประชุมแบบกลุ่มจำกัดอยู่ที่ ๔๐ นาที แต่ถ้าเป็นกรณี ๑:๑ จะไม่จำกัดเวลา

การบันทึกไฟล์การประชุมจะถูกตั้งค่าจากรูปภาพในข้อ ๒.๕ แล้วนั้นจะดำเนินการบันทึกข้อมูลโดยอัตโนมัติ ระหว่างประชุมโดยจัดเก็บข้อมูลที่บันทึกเอาไว้ใน Hard drive ของอุปกรณ์เจ้าของห้องที่จัดประชุม